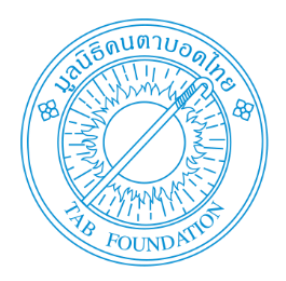

# ขั้นตอนการติดตั้ง Program OBI และตั้งค่าไมโครโฟน

### ขั้นตอนการติดตั้ง Program OBI

- 1. ดาวน์โหลดโปรแกรม OBI จาก <u>www.daisy.org/obi/download</u>
- 2. เลือกโปรแกรมดาวน์โหลด 32 bit หรือ 64 bit ตามระบบปฏิบัติการ window ของเครื่อง
- จะปรากฏไฟล์ที่ดาวน์โหลด ดังรูป \*\*\*ปัจจุบันเป็นเวอร์ชั่น 4.5\*\*\*

| 🖻 🖶 🖯 Download and Installati × + V                                                         |                                                                               |           | -                                                                                                    | ٥      | × |
|---------------------------------------------------------------------------------------------|-------------------------------------------------------------------------------|-----------|----------------------------------------------------------------------------------------------------|--------|---|
| $\leftarrow$ $\rightarrow$ $\circlearrowright$ $\textcircled{m}$ www.daisy.org/obi/download |                                                                               |           |                                                                                                    | Ŀ      |   |
| Internet Based Installation<br>Offline Installation                                         | Main releases                                                                 |           |                                                                                                    |        | ^ |
| Older Versions                                                                              | File name/ download url                                                       | Size      | Description                                                                                                    |        | 1 |
| Release Notes<br>Guidance for Obi                                                           | Quick start guide.doc                                                         | 44<br>KB  | Step by step guide for creating your first<br>DTB on Obi.                                                       |        |   |
| Pipeline 1<br>Pipeline 2                                                                    | <u>Obi 4.5-32 bit.exe (self</u><br>extracting zip – 32 bit)                   | 35<br>MB  | setup for online installation on 32 bit<br>systems (installs dependencies from<br>internet)                     |        | 1 |
| WordToEPUB<br>Standards                                                                     | <u>Obi 4.5-32</u><br>bit_complete_setup.exe (self<br>extracting zip – 32 bit) | 165<br>MB | setup for offline installation on 32 bit<br>systems ( contains all dependencies in<br>itself )                  |        |   |
| Services                                                                                    | <u>Obi 4.5-64 bit.exe (self</u><br>extracting zip – 64 bit)                   | 35<br>MB  | setup for online installation on 64 bit<br>systems (installs dependencies from<br>internet)                     |        |   |
| Projects                                                                                    | Obi 4.5-64<br>bit_complete_setup.exe (self<br>extracting zip – 64 bit)        | 165<br>MB | setup for offline installation on 64 bit<br>systems ( contains all dependencies in<br>itself ) Activate Windows |        |   |
|                                                                                             | ffmpeg.exe (Codec for MP4,                                                    | 26        | Go to Settings to activate Wir<br>Acknowledgements: <u>ffmpeg.org</u> for the                                   | ndows. | ~ |

### ้ไฟล์ที่ดาวน์โหลดเรียบร้อยแล้ว จะอยู่ในโฟลเดอร์ DOWNLOAD จากนั้น ดับเบิลคลิกที่ไฟล์

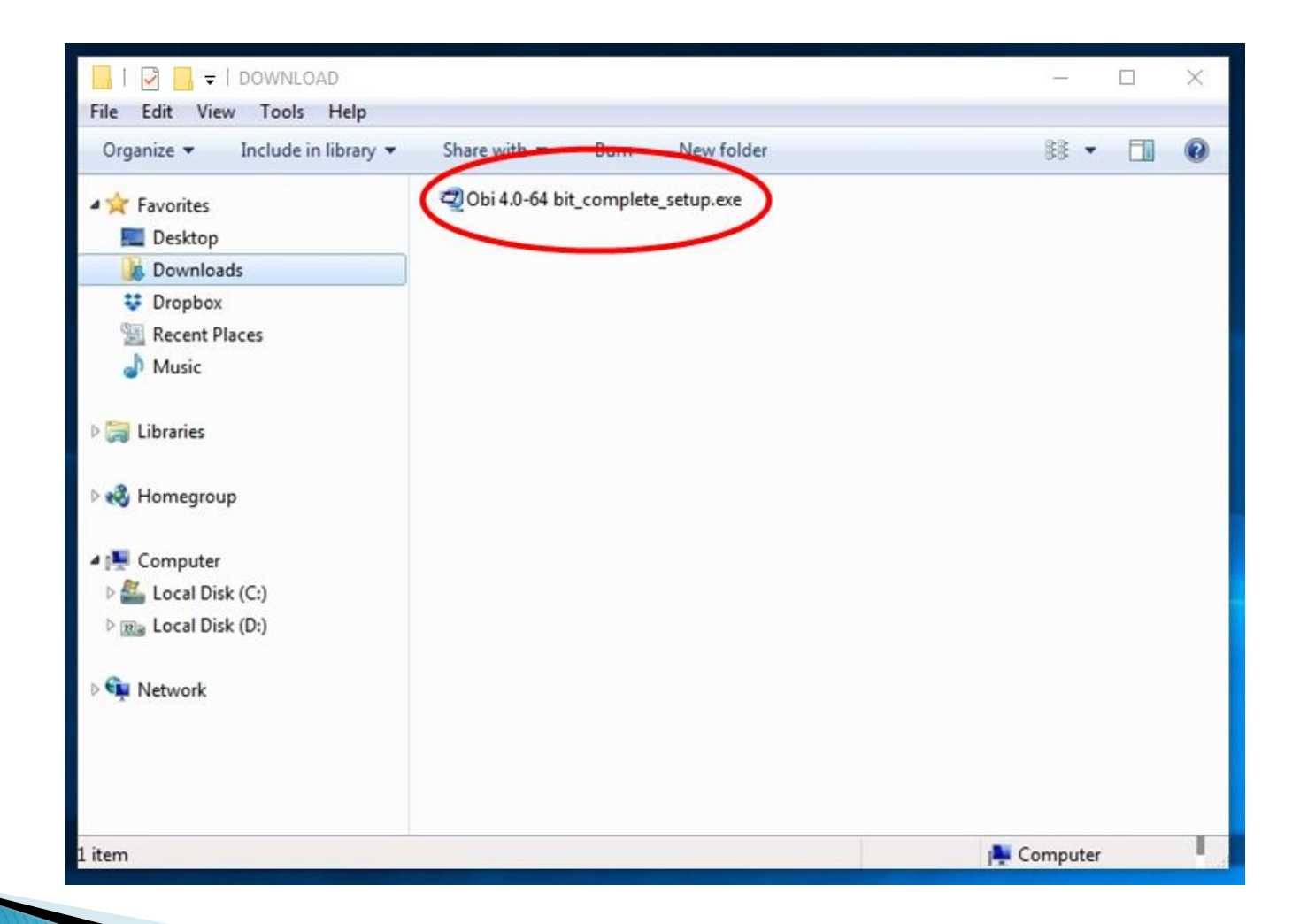

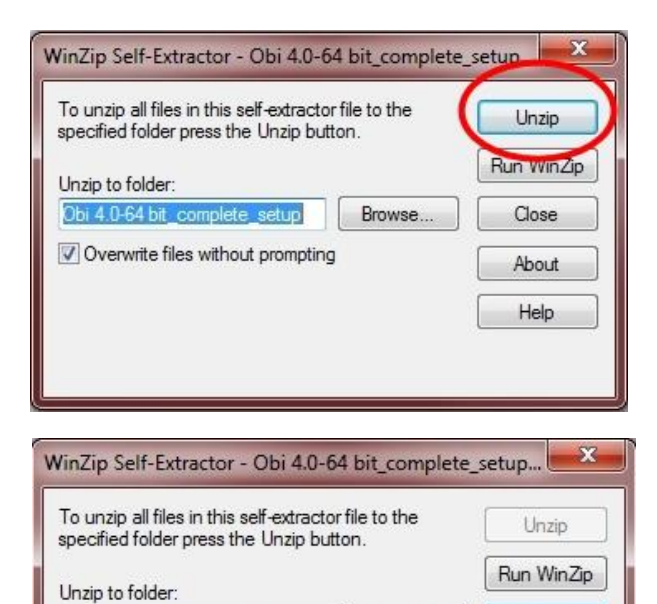

| V Oven                | vrite files without prompting                                                  | About      |
|-----------------------|--------------------------------------------------------------------------------|------------|
|                       |                                                                                | Help       |
| 11                    | Unzipping dotNetFx40_Full_x86_x6                                               | 4.exe      |
|                       |                                                                                |            |
| WinZip S              | elf-Extractor - Obi 4.0-64 bit_comple                                          | ete_setup  |
| To unzip<br>specified | all files in this self-extractor file to the<br>folder press the Unzip button. | Unzip      |
| Unzin to              | WinZip Self-Extractor                                                          | Run WinZip |

82 file(s) unzipped successfully

Browse ...

OK

Close

Close

About

Help

Obi 4.0-64 bit\_complete\_setup

Obi 4.0-4

V Over

### จะปรากฏหน้าจอ WinZip ดังรูป คลิก Unzip

### รอโปรแกรมคลายข้อมูล

เมื่อคลายข้อมูลเสร็จ คลิก OK และ close (X)

ข้อมูลที่คลายออก จะถูกจัดเก็บเป็นโฟลเดอร์อยู่ใน DOWNLOAD และดับเบิลคลิกที่โฟลเดอร์

| 🚱 🕞 😼 🕨 radio2 🕨 Download  | s 🕨 👻 🦆                                 | Search Downloads   | 9   |
|----------------------------|-----------------------------------------|--------------------|-----|
| File Edit View Tools Help  |                                         |                    |     |
| Organize 🔻 🛜 Open 🛛 Includ | e in library 🔻 Share with 🔻 E-mail Burn | New folder 👫 👻 🗍 🔞 |     |
| 🙀 Favorites                | \mu Obi 4.0-64 bit_complete_setup       |                    |     |
| 🧮 Desktop                  | 🖾 Obi 4.0-64 bit_complete_setup.exe     |                    |     |
| 😡 Downloads                |                                         |                    |     |
| 😻 Dropbox                  |                                         |                    |     |
| 🖳 Recent Places            |                                         |                    |     |
| J Music                    |                                         |                    |     |
| 🥽 Libraries                |                                         |                    |     |
| 🔩 Homegroup                |                                         |                    |     |
| 👰 Computer                 |                                         |                    |     |
| 🕌 Local Disk (C:)          |                                         |                    |     |
| 📷 Local Disk (D:)          |                                         |                    |     |
| 🗣 Network                  |                                         |                    |     |
| 1 item selected            |                                         | 👰 Computer         | 418 |

### ดับเบิลคลิกที่ไฟล์ PSetup.exe

|                            |                                             |                  | l                        | <u> </u>      |
|----------------------------|---------------------------------------------|------------------|--------------------------|---------------|
| 🚱 🌑 = 📙 « Obi 4.0-64 bit_c | omplete_setup 🕨 Obi 4.0-64 bit_complete_set | sup 🕨 👻 🍫 Si     | earch Obi 4.0-64 bit_com | olete_setup 🔎 |
| File Edit View Tools Help  |                                             |                  |                          |               |
| Organize 🔻 📑 Open S        | hare with 🔻 🛛 Burn 🔹 New folder             |                  | 855                      | • 🔟 🔞         |
| 🔆 Favorites                | Name                                        | Date modified    | Туре                     | Size          |
| 🧮 Desktop                  | ) Application                               | 23/11/2560 11:57 | File folder              |               |
| 🚺 Downloads                | Installation guide                          | 23/11/2560 11:57 | File folder              |               |
| 😻 Dropbox                  | \mu Prereq                                  | 23/11/2560 11:57 | File folder              |               |
| 🖳 Recent Places            | Prereq_NonMS                                | 23/11/2560 11:57 | File folder              |               |
| 👌 Music                    | Autorun.inf                                 | 14/4/2551 19:58  | Setup Information        | 1 KB          |
|                            | Download JAWS Scripts                       | 4/6/2555 15:03   | Internet Shortcut        | 1 KB          |
| 詞 Libraries                | r PSetup.exe                                | 6/4/2549 11:57   | Application              | 563 KB        |
|                            | PSetup.ini                                  | 19/8/2560 12:38  | Configuration sett       | 2 KB          |
| 🝓 Homegroup                | REDIST.TXT                                  | 12/4/2549 14:32  | Text Document            | 1 KB          |
|                            | 📋 Release notes.txt                         | 31/8/2560 11:38  | Text Document            | 6 KB          |
| 📜 Computer                 | 🚳 unicows.dll                               | 7/12/2547 12:11  | Application extens       | 253 KB        |
| 🚢 Local Disk (C:)          |                                             |                  |                          |               |
| 📷 Local Disk (D:)          |                                             |                  |                          |               |
| 📬 Network                  |                                             |                  |                          |               |
| i item selected            |                                             |                  | 🌉 Comput                 | er            |

### เข้าสู่หน้าจอติดตั้งหน้าแรก คลิก Next

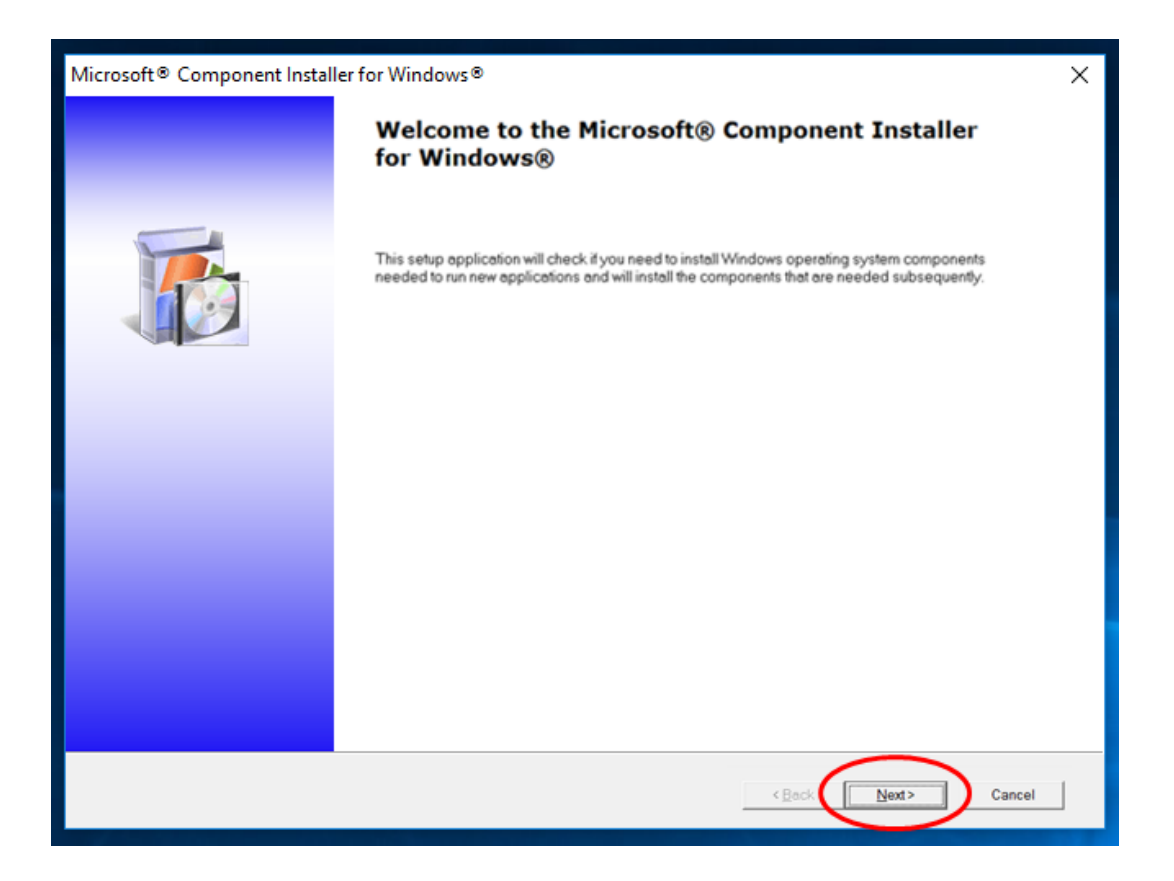

| incense terms for each module, by clicking on its. View license t                                                                                         | terms" link.                                                     |
|----------------------------------------------------------------------------------------------------|------------------------------------------------------------------|
| Microsoft DirectX 9.0c                                                                                                    | View license tern                                                |
| By clicking "I Accept" you agree to the license terms for "eac<br>any of the license terms, click "I Decline".                                            | ch* of the software modules listed above. If you do not agree to |
| Privacy Statement                                                                                                    |                                                                  |
|                                                                                                    |                                                                  |
|                                                                                                    | <back next=""></back>                                            |
| crosoft® Component Installer for Windows®<br>Now Installing Components                                                                                    | < <u>Back</u> Next>                                              |
| Installing Microsoft DirectX 9.0c                                                                                                    | < <u>Back</u>                                                    |
| Installing Microsoft DirectX 9.0c                                                                                                    | < Back Next>                                                     |
| Installing Microsoft Direct< 9.0c                                                                                                    | < Back Next>                                                     |
| icrosoft® Component Installer for Windows®<br>Now Installing Components<br>Installing Microsoft DirectX 9.0c<br>Started 00:01:39, in process for 00:00:48 | < Back Next>                                                     |
| icrosoft® Component Installer for Windows®<br>Now Installing Components<br>Installing Microsoft DirectX 9.0c<br>Started 00:01:39, in process for 00:00:48 | < Back Next>                                                     |
| icrosoft® Component Installer for Windows®<br>Now Installing Components<br>Installing Microsoft DirectX 9.0c<br>Started 00:01:39, in process for 00:00:48 | Kext>                                                            |
| icrosoft® Component Installer for Windows®<br>Now Installing Components<br>Installing Microsoft DirectX 9.0c<br>Started 00:01:39, in process for 00:00:48 | Kext>                                                            |

### หน้าติดตั้ง Microsoft DirectX 9.0c คลิก I Accept แล้วคลิก Next

รอจนติดตั้ง Microsoft DirectX 9.0c สำเร็จ

### หน้าจอเมื่อติดตั้งสำเร็จ ให้คลิก Finish

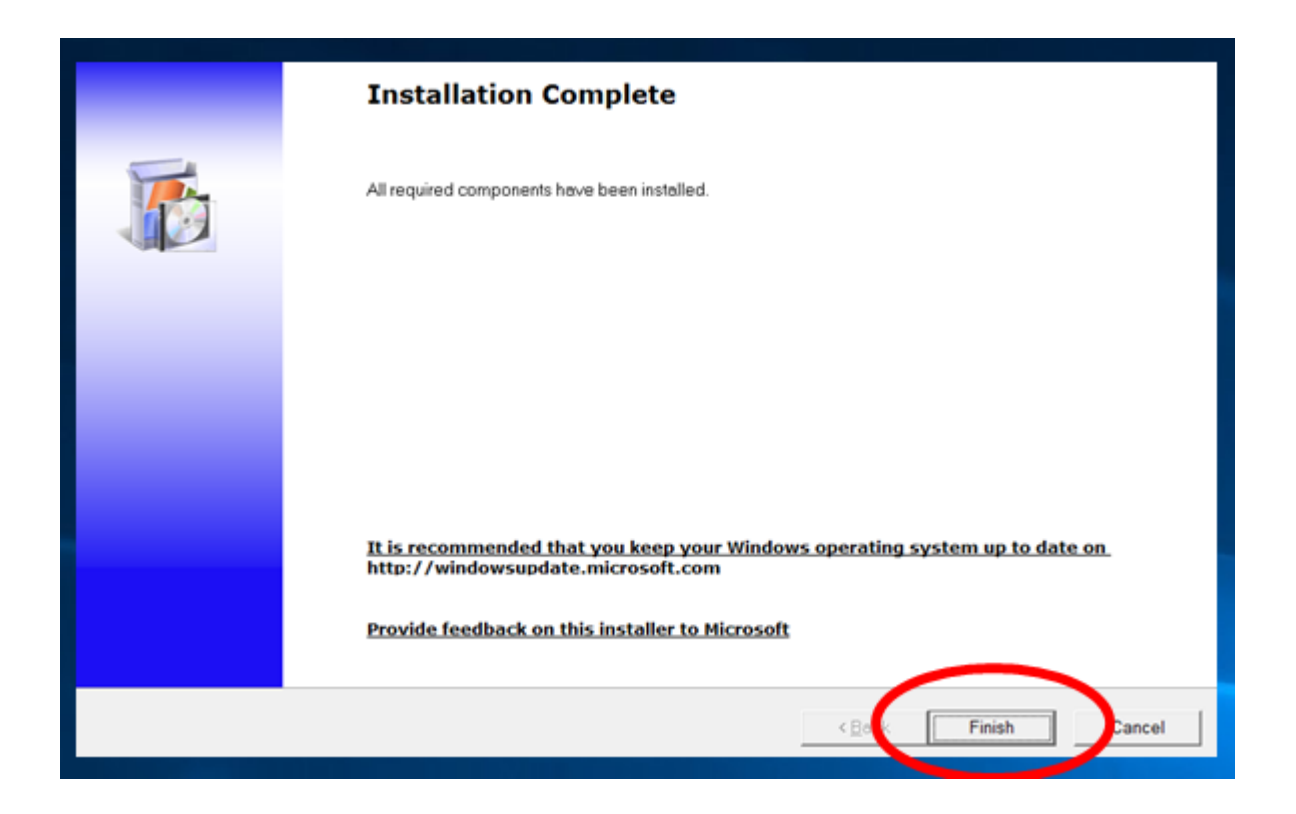

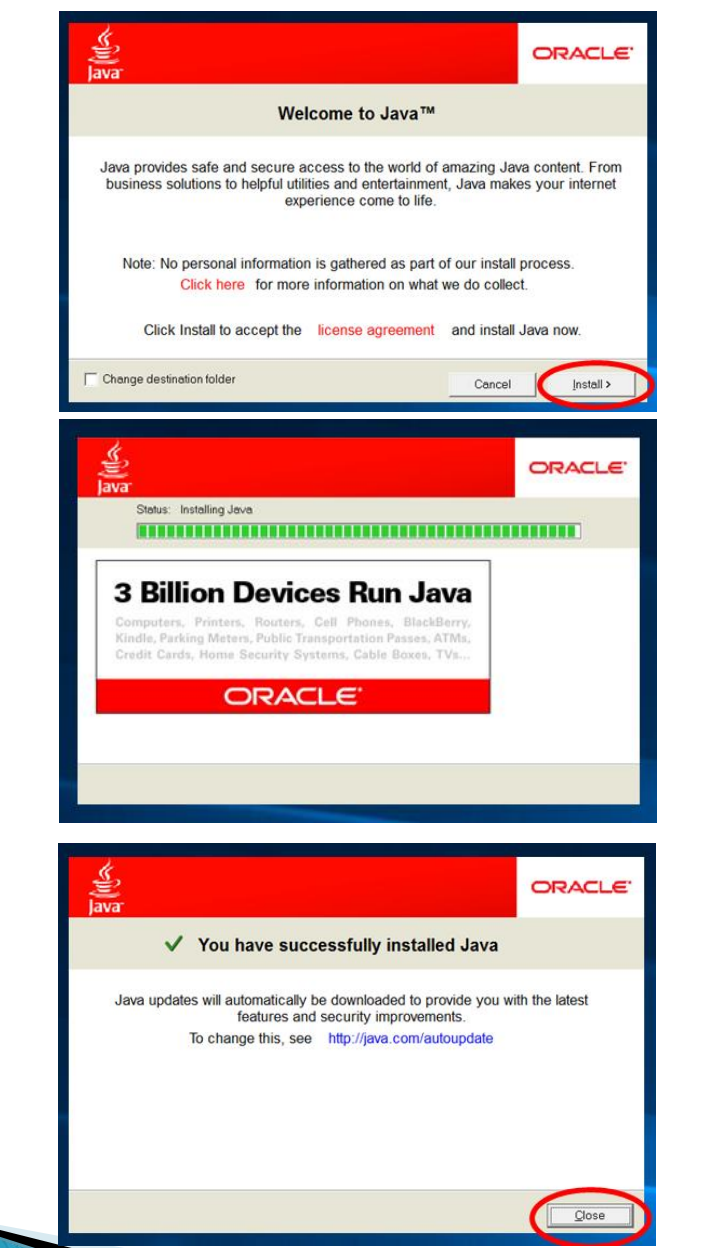

### เมื่อโปรแกรมติดตั้ง Java ขึ้นมา คลิก Install

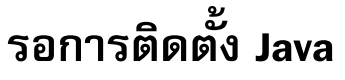

### เมื่อโปรแกรม Java ติดตั้งเสร็จ คลิก Close แล้วรอขั้นตอนต่อไป

### ถึงขั้นตอนติดตั้ง Obi 4.0-offline ให้คลิก Next

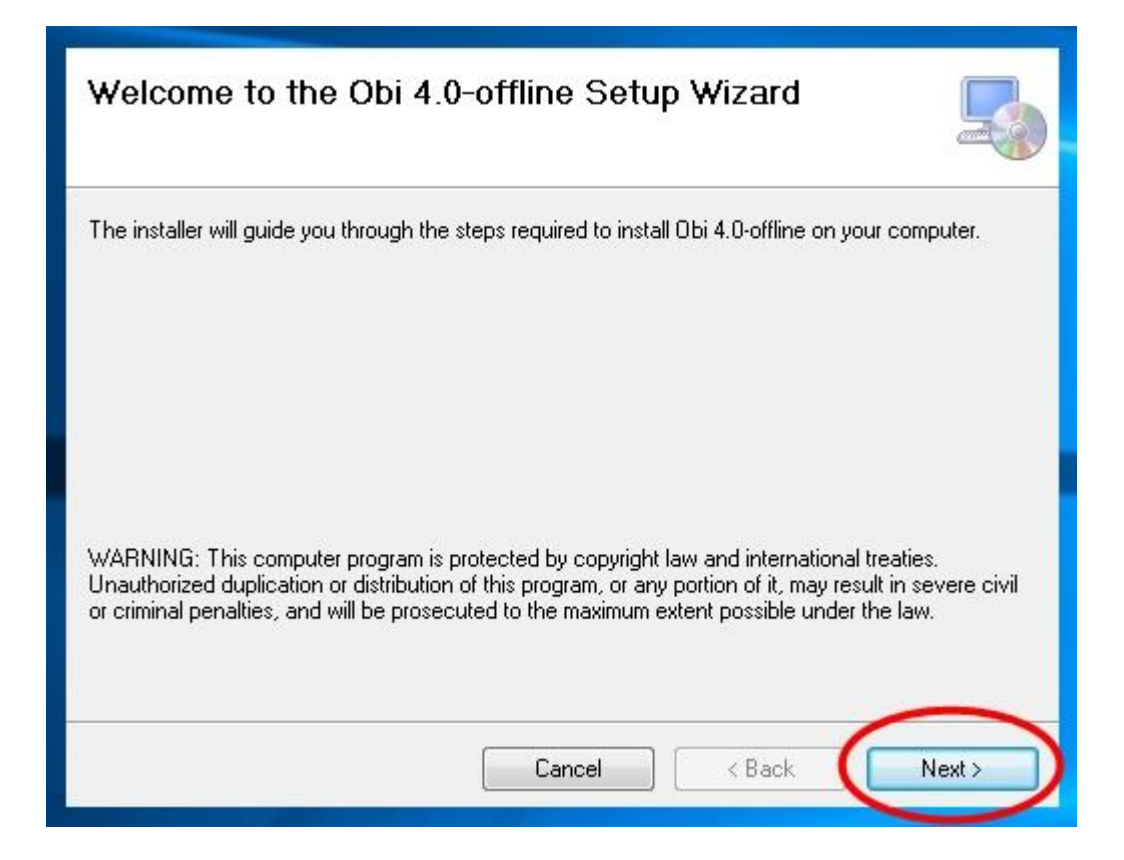

#### คลิกช่อง I Agree แล้วคลิก Next

| 🔁 Obi 4.0-offline                                                                                                    | x         |
|----------------------------------------------------------------------------------------------------|-----------|
| License Agreement                                                                                                    |           |
| Please take a moment to read the license agreement now. If you accept the terms below, click<br>Agree'', then "Next". Otherwise click "Cancel".                                                                                                    | η         |
| This program is free software: you can redistribute it and/or modify<br>it under the terms of the GNU General Public License as published by<br>the Free Software Foundation, either version 3 of the License, or<br>(at your option) any later version. | -         |
| This program is distributed in the hope that it will be useful,<br>but WITHOUT ANY WARRANTY; without even the implied warrant,<br>of MERCHANTABILITY or FITNESS FOR A PARTICULAR                                                                         | у<br>+    |
| I Do Not Agree                                                                                                    | 2         |
| Cancel < Back Next >                                                                                                    | $\supset$ |

#### หน้าจอ Select Installation Folder คลิก Next

| B Obi 4.0-offline                                                                                  |                       |
|----------------------------------------------------------------------------------------------------|-----------------------|
| Select Installation Folder                                                                         | 5                     |
| The installer will install Obi 4.0-offline to the following folder.                                |                       |
| To install in this folder, click "Next". To install to a different folder, enter it belo           | ow or click "Browse". |
| <u>F</u> older:                                                                                    |                       |
| C:\Program Files\The Urakawa Project\Obi 4.0-offline\                                              | Browse                |
|                                                                                                    | Disk Cost             |
| Install Obi 4.0-offline for yourself, or for anyone who uses this computer:<br>Everyone<br>Just me |                       |
| Cancel < Back                                                                                      | Next >                |

| )岃 Obi 4.0-offline                                                  |        |                        | x     |
|---------------------------------------------------------------------|--------|------------------------|-------|
| Confirm Installation                                                |        |                        | 5     |
| The installer is ready to install Obi 4.0-offline on your computer. |        |                        |       |
| Click "Next" to start the installation.                             |        |                        |       |
|                                                                     |        |                        |       |
|                                                                     |        |                        |       |
|                                                                     |        |                        |       |
|                                                                     |        |                        |       |
|                                                                     |        |                        |       |
|                                                                     |        |                        |       |
|                                                                     |        | $\widehat{\mathbf{n}}$ |       |
|                                                                     |        |                        | _     |
| Cancel                                                              | < Back |                        | ext > |
|                                                                     |        |                        |       |

- 1 หน้าจอ Confirm Installation คลิก Next
- 2 50 Installing Obi 4.0-offline
- 3 โปรแกรมติดตั้งเสร็จ คลิก Close

| jB Obi 4.0-offline                  |        |        | _ 🗆 🗙  |
|-------------------------------------|--------|--------|--------|
| Installing Obi 4.0-offline          |        |        |        |
| Obi 4.0-offline is being installed. |        |        |        |
| Please wait                         |        |        | 2      |
|                                     | Cancel | < Back | Next > |

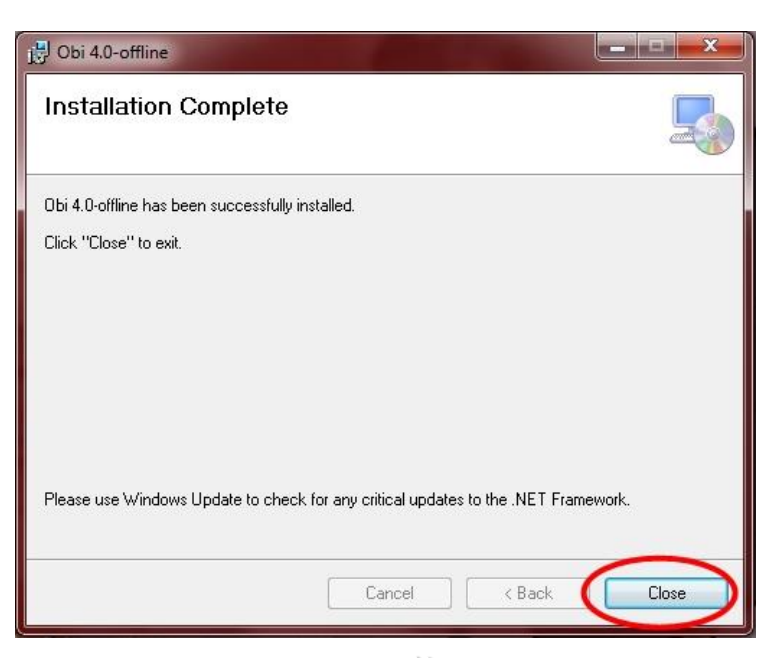

### บน Desktop จะปรากฏไอคอนของโปรแกรม Obi 4.0-offline ขึ้นมา

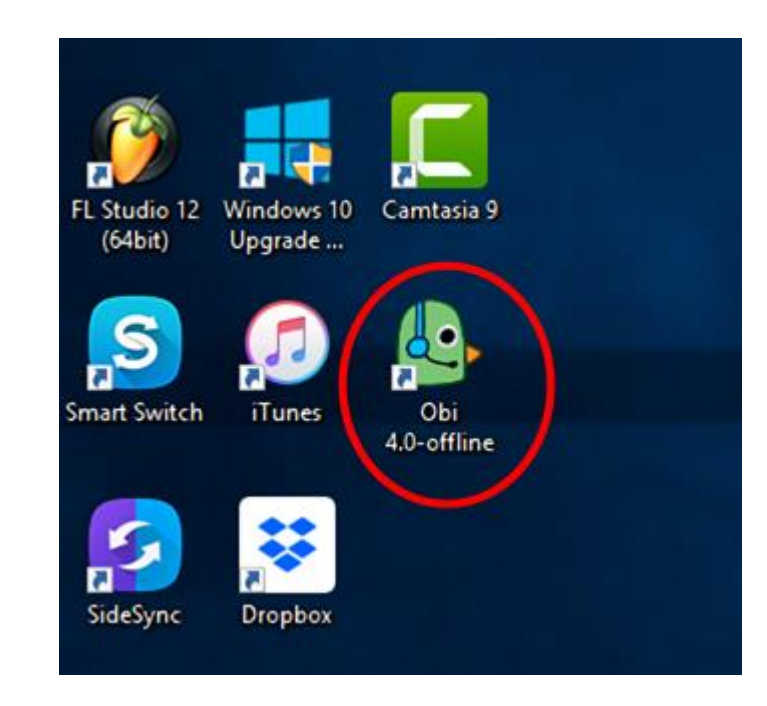

### ขั้นตอนการตั้งค่าไมโครโฟน

### (1) เริ่มที่ เปิดตัวโปรแกรมโอบิ ให้พร้อมที่จะกดปุ่มบันทึกเสียง

(2) เสียบสายแจ๊คไมโครโฟนกับคอมพิวเตอร์ (คอมพิวเตอร์บางรุ่นจะมีรูช่องเสียบรูเดียว)\*
 \*(คอมพิวเตอร์ที่มีช่องเสียบ แยก 2 ช่อง ให้เลือกเสียบช่องที่เป็นช่องสำหรับไมโครโฟน)
 \*(คอมพิวเตอร์ที่มีช่องเสียบ ช่องเดียว อาจต้องมี(สายแปลงหูฟัง)ช่วยในการทำงานของไมล์ให้ทำงานได้ ดังรูป)

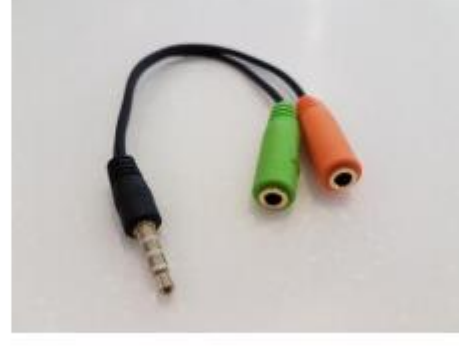

(หาซื้อตามร้าน Computer Accessories ราคาไม่เกิน 120.-)

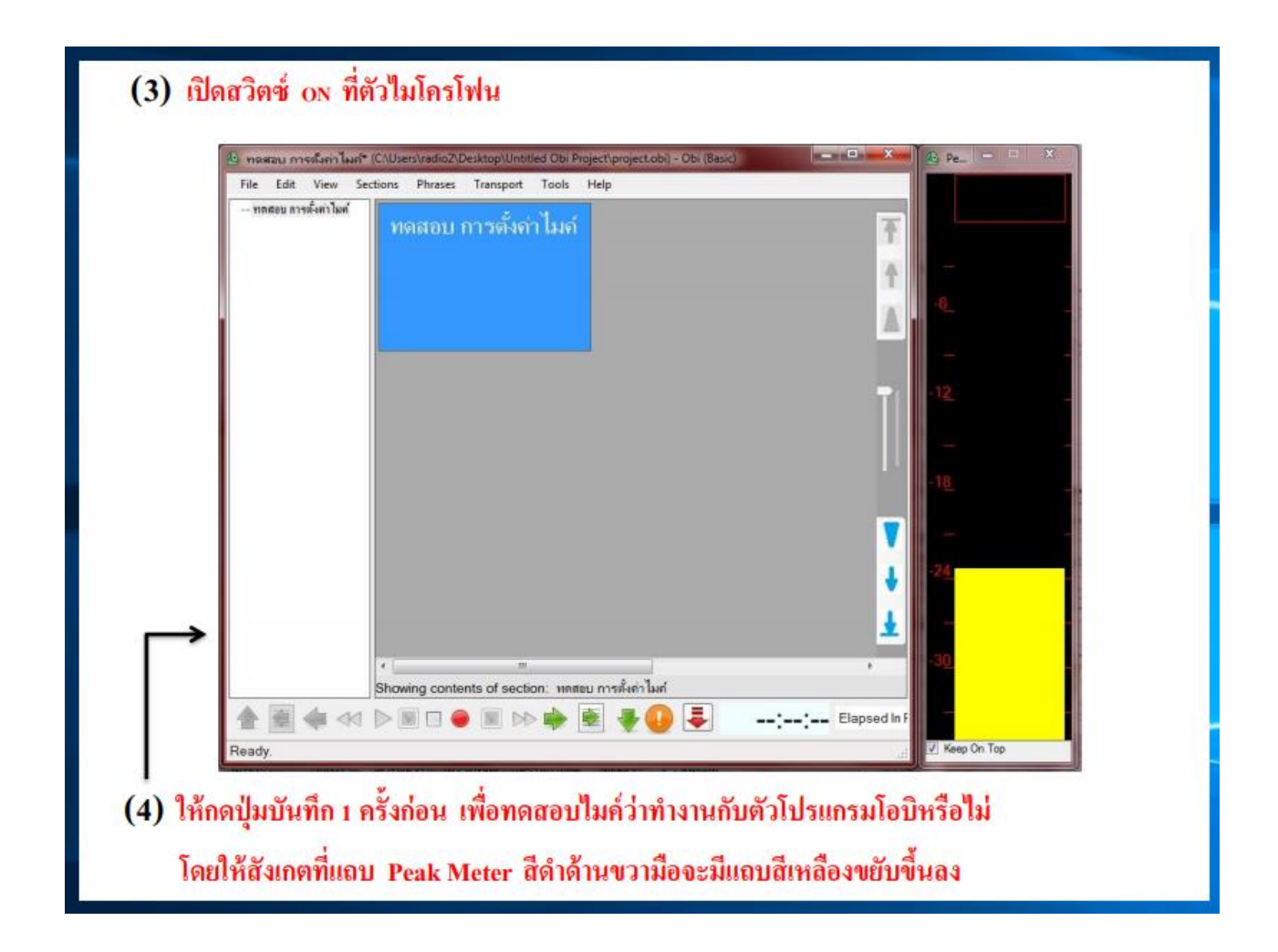

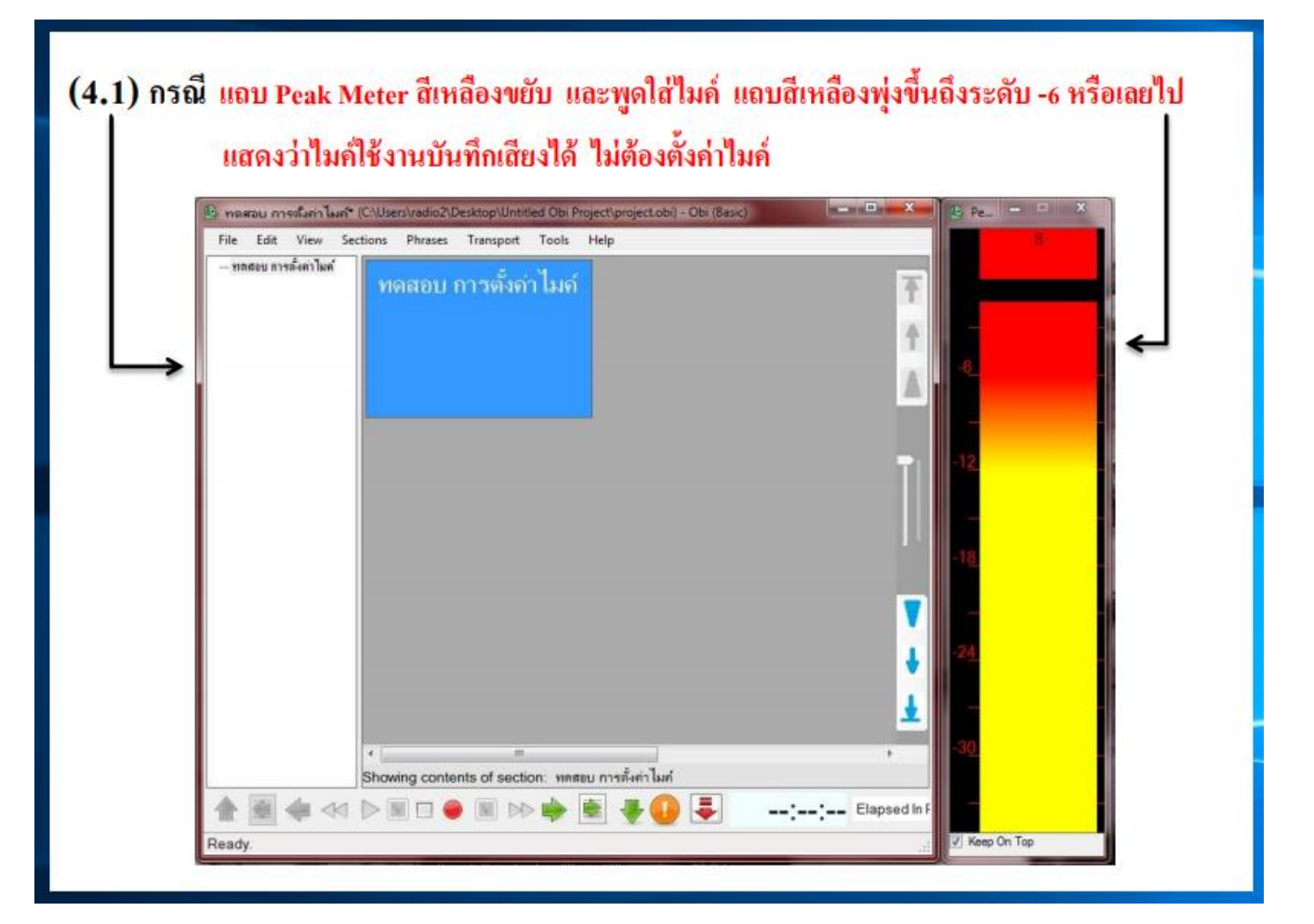

| 🕒 กลสอบ การกับกาไมก้<br>File Edit View St | (C-\Userstradio2\Desktop\Untitled Obi Project\project.obi) - Obi (Bections Phrases Transport Tools Help | Basic)                                   |
|-------------------------------------------|----------------------------------------------------------------------------------------------------|------------------------------------------|
| ทุลสอบ การตั้งค่าไมต่                     | ทดสอบ การตั้งกำไมล์                                                                                     | T                                        |
|                                           |                                                                                                    |                                          |
|                                           |                                                                                                    | T.                                       |
| 1                                         |                                                                                                    |                                          |
|                                           |                                                                                                    |                                          |
|                                           |                                                                                                    |                                          |
|                                           |                                                                                                    |                                          |
|                                           |                                                                                                    | 12                                       |
|                                           |                                                                                                    |                                          |
|                                           |                                                                                                    | 1 21                                     |
|                                           |                                                                                                    | i la la la la la la la la la la la la la |
|                                           |                                                                                                    | <u></u>                                  |
|                                           | < III                                                                                                   | , 30                                     |

| ) พลสอบ การพังค่าไม่ค่* (C\Users\radio2\Desktop\Untitled Obi Project\project | Lob) - Obi (Basic)                    |
|------------------------------------------------------------------------------|---------------------------------------|
| File Edit View Sections Phrases Transport Tools Help                         |                                       |
| ทดสอบ การตั้งก่าไมก์                                                         | <b>T</b>                              |
|                                                                              |                                       |
|                                                                              | T.                                    |
|                                                                              |                                       |
|                                                                              |                                       |
|                                                                              | <b>−</b> 12                           |
|                                                                              |                                       |
|                                                                              |                                       |
|                                                                              | -18                                   |
|                                                                              |                                       |
|                                                                              | V - 1                                 |
|                                                                              | <b>↓</b> -2 <u>4</u>                  |
|                                                                              | 1                                     |
|                                                                              | <u> </u>                              |
| <                                                                            | · · · · · · · · · · · · · · · · · · · |
| Showing contents of section: พทสอบ การทั้งทา                                 | (1629)                                |

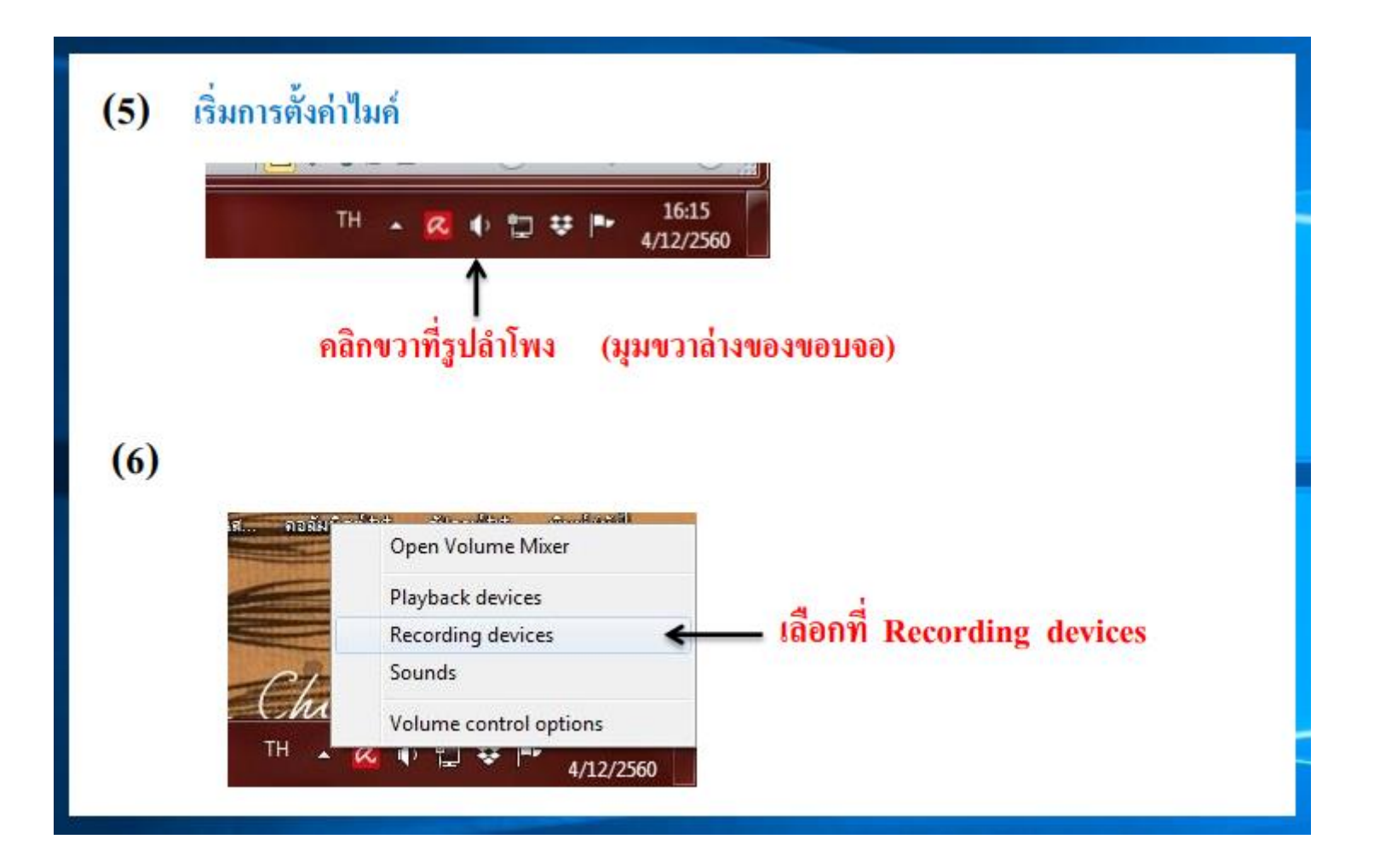

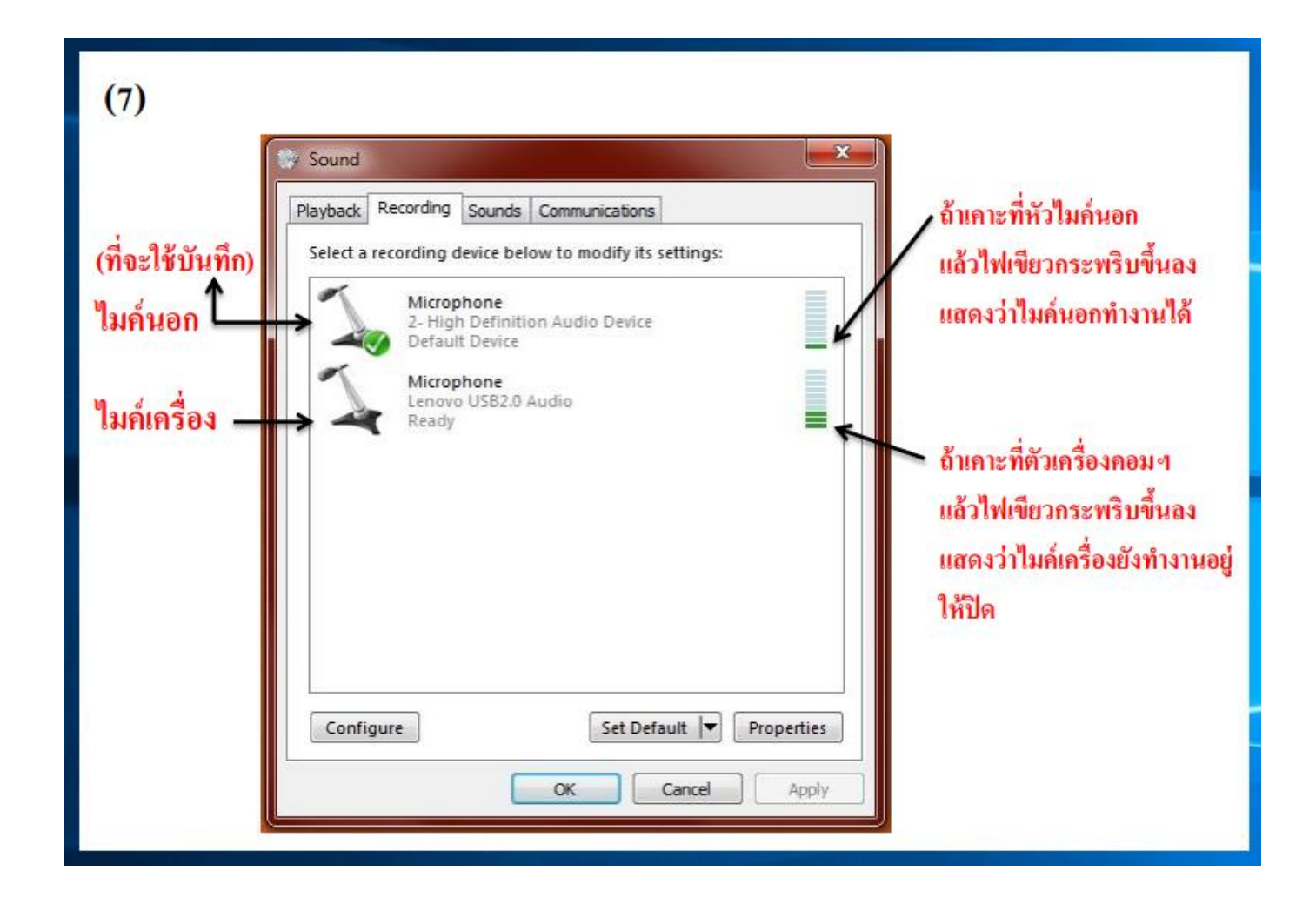

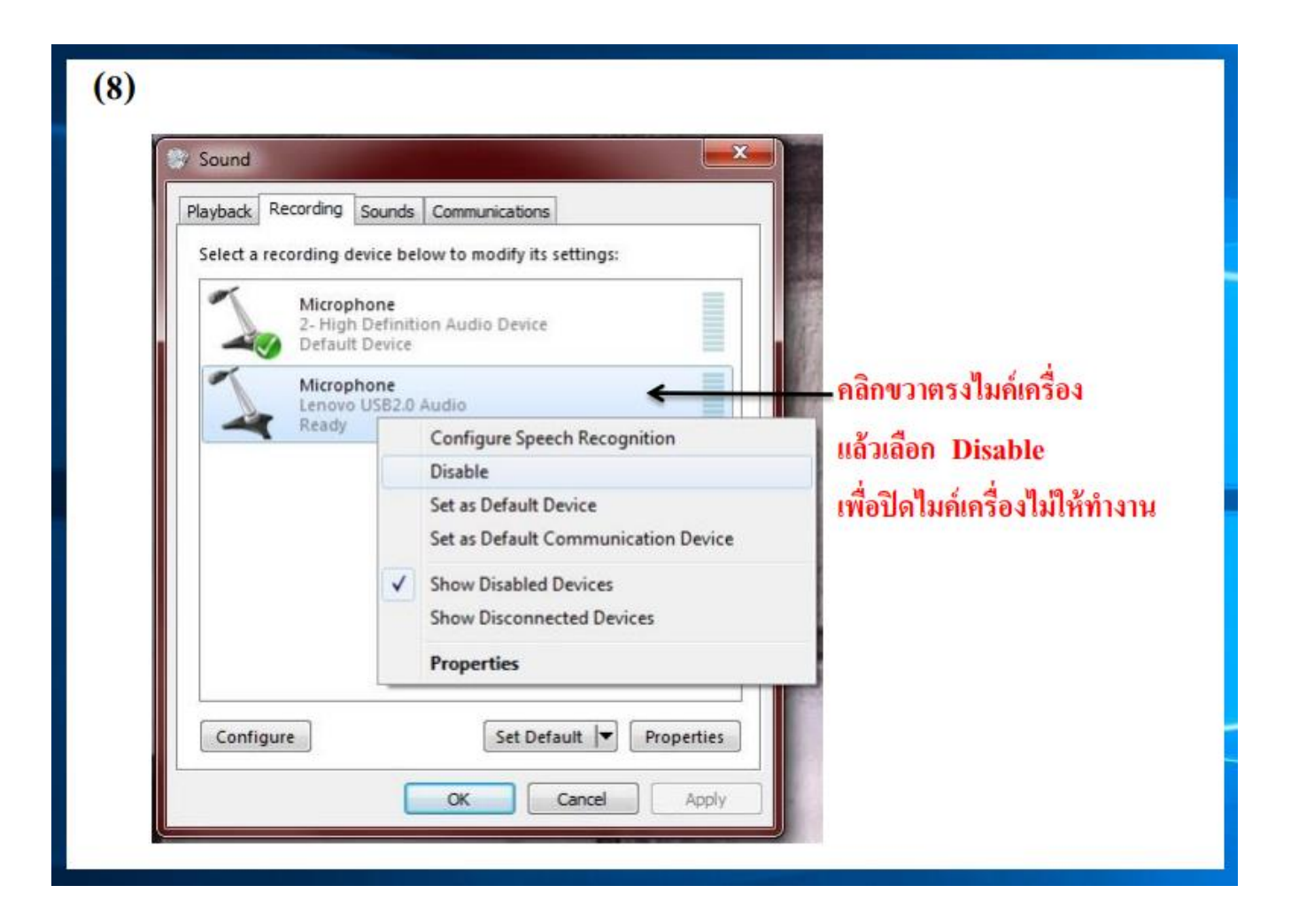

| (9)                                                                                                    |                                                                                                    |                                                                                              |
|----------------------------------------------------------------------------------------------------|----------------------------------------------------------------------------------------------------|----------------------------------------------------------------------------------------------|
| Playback       Recording       Sounds         Select a recording device be       Microphone         2- High Definit       Default Device         Microphone       Lenovo USB2.0         Disabled       Disabled | Communications Iow to modify its settings: Ion Audio Device Configure Speech Recognition Disable Show Disabled Devices Show Disconnected Devices Properties | คลิกขวาตรงไมค้นอก<br>แล้วเลือก Properties<br>เพื่อเข้าไปตั้งค่าไมค์นอก ที่จะใช้งาน<br>บันทึก |
| Configure                                                                                                    | Set Default V Properties                                                                                                    |                                                                                              |

| (9.1) Sound     | ing Sounds Communications                                                                                                    |
|-----------------|----------------------------------------------------------------------------------------------------|
| Select a record | Microphone Properties     Compared       General Listen Levels Advanced     Microphone       Microphone     ให้ปรับอยู่ที่ระดับ 80-100 |
|                 | 50 🔊 (ให้เลือกปรับตามความพอดีของแต่ละเครื่อง)                                                                                          |
|                 | Microphone Boost ค่อยๆปรับเสื่อนขึ้นทีละระดับ<br>สามารถปรับได้ 3 ระดับ** +10.0.13 , +20.0dB และ +30.0dB                                |
| Configure       | (ให้เลือกปรับตามความพออี่ของแต่ละเครื่อง)                                                                                              |
|                 | OK Cancel Apply                                                                                                    |

\*\* ในการปรับที่ Microphone Boost ในแต่ละระดับ ให้คอยสลับหน้าจอไปลองกดบันทึกที่ ตัวโปรแกรมโอบิดูด้วยว่า เส้นคลื่นเสียงอ่านเป็นเส้นบางๆ หรือเส้นหนาทึบ ถ้าเห็นว่าเป็นเส้น หนาทึบให้ปรับลดลง

(แนะนำที่ระดับ +10.0aB หรือ +20.0aB เส้นคลื่นเสียงอ่านจะกำลังพอดี แต่บางเครื่องอาจต้องปรับไป ถึง +30.0aB แถบ Peak Meter สีเหลืองถึงจะขยับทำงานและมีเส้นคลื่นเสียงปรากฎให้เห็นได้) (ให้เลือกปรับตามความพอดีของแต่ละเครื่องคอมพิวเตอร์)

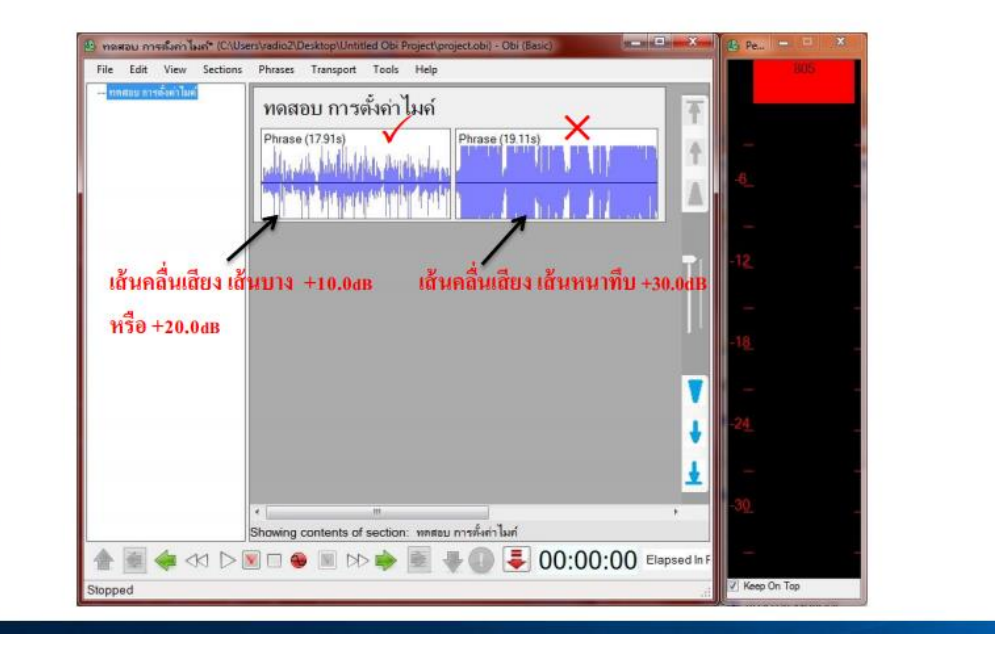

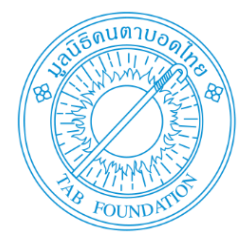

### สอบถามเพิ่มเติม โทร. 02 246 3835 ต่อ 202 ฝ่ายผลิตหนังสือเดซี่ ห้องสมุดคนตาบอดและผู้พิการทางสื่อสิ่งพิมพ์แห่งชาติ มูลนิธิคนตาบอดไทย 85/1-3 ซ.บุญอยู่ ถ.ดินแดง แขวงสามเสนใน เขตพญาไท กรุงเทพฯ

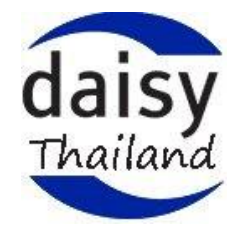

Facebook page : Daisy Thailand Project